# G How to set up a Google Search Console account

#### STEP 1

## Go to Search Console

#### STEP 2

## Click on Already started? finish verification

| ≡ Google Search Console |                                                                                                    |                                                                                                    | ⑦ ⅔ Ⅲ |
|-------------------------|----------------------------------------------------------------------------------------------------|----------------------------------------------------------------------------------------------------|-------|
|                         | Welcome to Goo<br>To start, sele                                                                                              | gle Search Console                                                                                                  |       |
|                         |                                                                                                    | -                                                                                                    |       |
|                         | Domain      Form     All URLs across all subdomains (m., www)     All URLs across https or http     Requires DNS verification | URL prefix  Only URLs under entered address Only URLs under specified protocol Allows multiple verification methods |       |
|                         | example.com<br>Enter domain or subdomain                                                                                      | https://www.example.com                                                                                             |       |
|                         | CONTINUE                                                                                                    | CONTINUE                                                                                                    |       |
|                         | Already starte                                                                                                    | d? finish verification                                                                                              |       |
|                         |                                                                                                    |                                                                                                    |       |
|                         |                                                                                                    |                                                                                                    |       |
|                         |                                                                                                    |                                                                                                    |       |

## Select your domain

|                                          | To start, selec | ct property type      |                    |  |
|------------------------------------------|-----------------|-----------------------|--------------------|--|
|                                          | <b>.</b>        | A                     |                    |  |
| All URLs ar<br>All URLs ar<br>Requires D | elect property  |                       | s<br>- col<br>tods |  |
| example, t<br>Enter domain               |                 | CANCEL                |                    |  |
|                                          |                 | CONTINUE              |                    |  |
|                                          | Already started | ? finish verification |                    |  |

#### STEP 4

## Click on GO TO PROPERTY

| cord. To avoid losi<br>cettings > Ownersh | ing verification, you may want to add<br>ip verification.<br>DONE GO TO PROPERTY |  |
|-------------------------------------------|----------------------------------------------------------------------------------|--|
|                                           | CONTINUE                                                                         |  |
| started? finish verif                     | fication                                                                         |  |

## **Click on START**

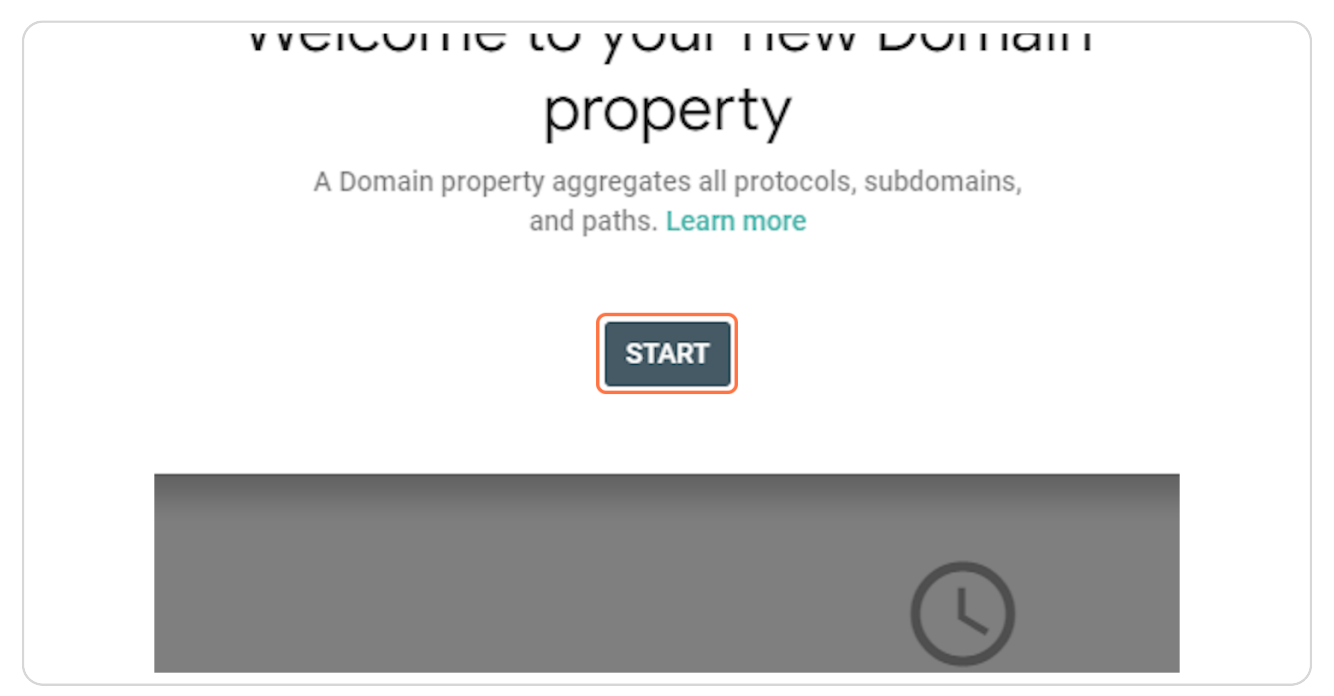

#### STEP 6

## **Click on Settings**

| <ul> <li>Page Experience</li> <li>Core Web Vitals</li> </ul> |          |
|--------------------------------------------------------------|----------|
| <ul> <li>Security &amp; Manual Actions</li> </ul>            |          |
| <ul> <li>Legacy tools and reports</li> </ul>                 |          |
| 品 Links                                                      | Indexing |
| र्दे Settings                                                |          |
| Submit feedback                                              |          |
| (i) About Search Console                                     |          |
| Privacy Terms                                                |          |

### **Click on START**

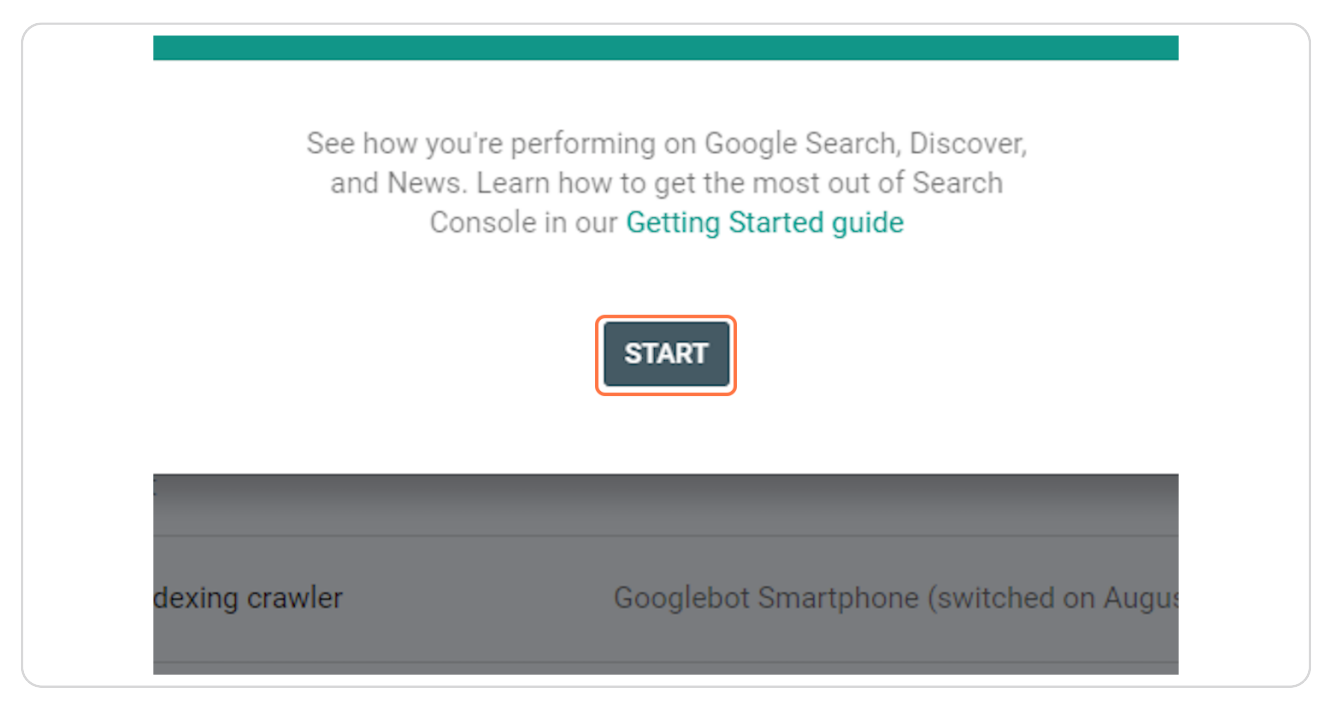

#### **STEP 8**

## **Click on Users and permissions**

| Inspect any URL in "   | 1                                                   | o 20 🗘      | * * *<br>* * *<br>* * * |
|------------------------|-----------------------------------------------------|-------------|-------------------------|
| ıgs                    |                                                     |             |                         |
| General settings       |                                                     |             |                         |
| Ownership verification | Vou are a verified owner                            | >           |                         |
| Users and permissions  |                                                     | >           |                         |
| Associations           | Associate a service with this property              | >           |                         |
| Change of address      | Inform Google when your site moves to a new address | >           |                         |
| Bulk data export       | Daily export of performance data to BigQuery        | >           |                         |
| Crawling               |                                                     |             |                         |
| Crawl stats            | No data available yet                               | OPEN REPORT |                         |
|                        |                                                     |             |                         |

## Click on ADD USER

| Users and permis | sions<br>is to this property and their p |
|------------------|------------------------------------------|
| + ADD USER       |                                          |
| Name ↑           | Email                                    |

#### STEP 10

# Type "schuster.claudio@gmail.com"

| Users and permissions<br>Manage who has access to this property | r and their permissions. Learn more  |
|-----------------------------------------------------------------|--------------------------------------|
| + ADD USER                                                      | OWNERSHIP HISTORY LEFTOVER OWNERSHIP |
| Add user                                                        |                                      |
| Email address                                                   |                                      |
| Permission                                                      | Owner<br>Verified ①                  |
| Full                                                            | ✓ per page: 10 ▼ 1-1 of 1            |
|                                                                 | CANCEL ADD                           |
|                                                                 |                                      |
|                                                                 |                                      |

## Click on Full

| Manage who has access to this property and their permissions. Learn more |                  |                                                |
|--------------------------------------------------------------------------|------------------|------------------------------------------------|
| + ADD USER                                                               | OWNERSHIP HISTOR | Y LEFTOVER OWNERSHIP                           |
| Add user                                                                 |                  |                                                |
| Email address<br>schuster.claudio@gmail.com                              |                  | Permission                                     |
| Permission<br>Full                                                       | ~                | Owner<br>Verified ⊘<br>per page: 10 ❤ 1-1 of 1 |
|                                                                          | CANCEL ADD       |                                                |
|                                                                          |                  |                                                |
|                                                                          |                  |                                                |

#### STEP 12

## **Click on ADD**

| _   | Permission              |
|-----|-------------------------|
|     | Owner<br>Verified ⑦     |
|     | Der page: 10 💌 1-1 of 1 |
|     | CANCEL ADD              |
|     |                         |
| - 1 |                         |
|     |                         |